# Products Tde Macno

# Quick start OPDE - MiniOPDE Brushless retroazionato quick start

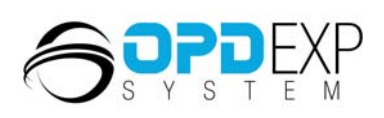

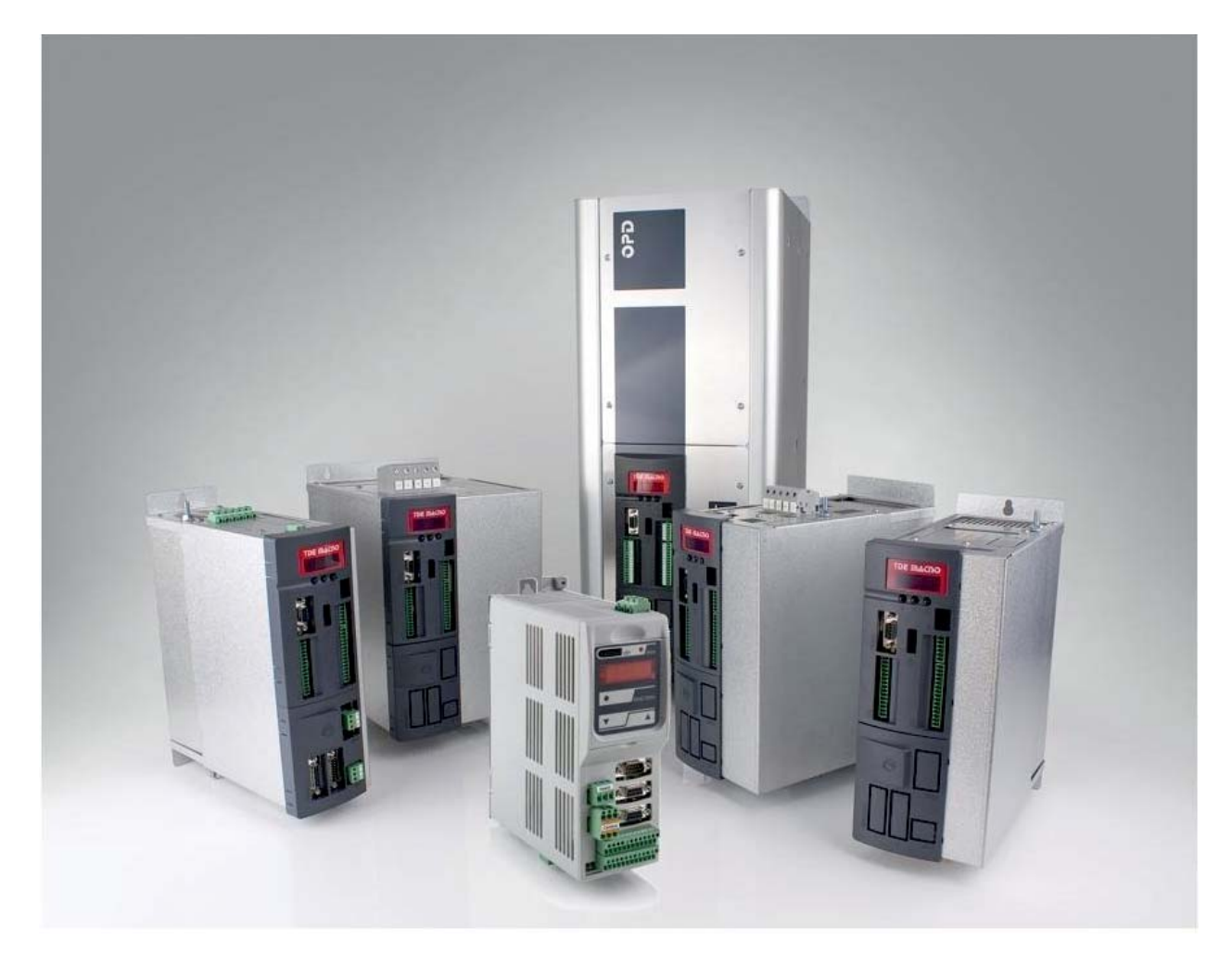

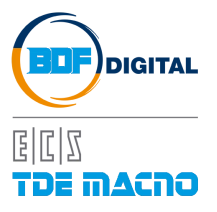

## **INDICE**

| 1 INTRODUZIONE                                   | 2 |
|--------------------------------------------------|---|
| 2 PASSI PER LA MESSA IN SERVIZIO                 | 2 |
| 2.1 CARICAMENTO DEI PARAMETRI DEL MOTORE         | 2 |
| 2.2 CARICAMENTO DEI PARAMETRI del sensore        | 4 |
| 2.3 ESECUZIONE DEL TEST CONNESSIONI E AUTOTUNING | 5 |
| 2.4 TARATURA DEL CONTROLLO DI VELOCITà           | 6 |
| 2.4.1 TARATURA AUTOMATICA                        | 6 |
| 2.4.2 TARATURA MANUALE                           | 9 |
| 2.5 AGGIORNAMENTO NUCLEO E APPLICATIVO           |   |

## **1 INTRODUZIONE**

Questa guida aiuta gli utilizzatori del drive OPDE nella messa in servizio dell'accoppiamento elettrico tra motore e azionamento nella configurazione <u>Brushless retroazionata (tipicamente con Resolver)</u>. Il documento deve essere utilizzato solo da personale TDE Macno, o da utenti autorizzati. Essa spiega come eseguire la prima messa in servizio di un drive, perciò si considera una situazione in cui nel drive non è stato ancora impostato nessun parametro.

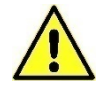

La guida deve essere seguita rigorosamente onde evitare guasti, rotture o malfunzionamenti.

## 2 PASSI PER LA MESSA IN SERVIZIO

La messa in servizio di un drive OPDE si può riassumere nei seguenti passi:

- o Caricamento dei parametri del motore;
- o Caricamento dei parametri del sensore;
- o Esecuzione del test connessioni e di autotuning;
- o Taratura del controllo di velocità;
- Aggiornamento nucleo e applicativo.

L'operazione di messa in servizio dell'azionamento può avvenire sia on-board attraverso il tastierino del drive, sia attraverso un PC con installato il supervisore OPDExplorer, depositato nel sito di TDE MACNO all'indirizzo <u>http://www.tdemacno.com/it/78-Documentazione.html#</u>. Quest'ultimo è senz'altro l'approccio più comodo e consigliato da adottare, vista la praticità d'uso e l'immediatezza nell'interfacciarsi a 360° con l'azionamento. Questa guida, infatti, si focalizza nell'utilizzo dell'OPDExplorer, ma le analoghe operazioni sui parametri possono essere effettuate tramite il tastierino.

## 2.1 CARICAMENTO DEI PARAMETRI DEL MOTORE

La prima operazione da effettuare è la connessione del drive al supervisore seguendo questa procedura:

o Connettere l'azionamento al PC tramite il convertitore USB-RS485;

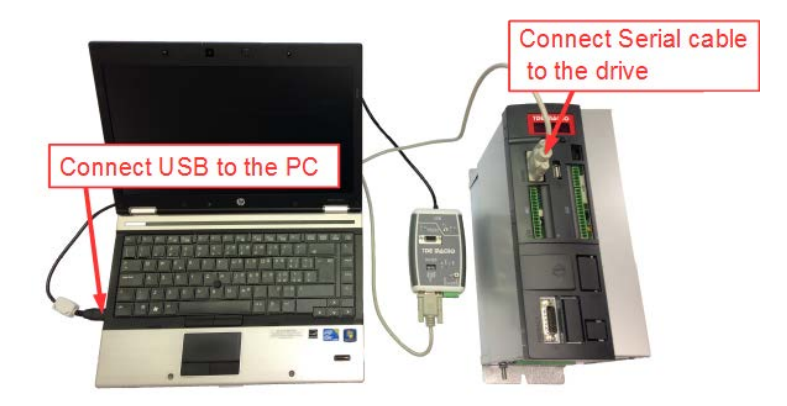

Figura 1-Connessione PC-Azionamento

• Eseguire una scansione del drive utilizzando la funzione **Scan**:

| Protocol:  | Modbus    | ~    | Port:           | COM     | 2        |        |
|------------|-----------|------|-----------------|---------|----------|--------|
|            |           |      | Baud range:     | 19200   | ✓ 57600  | ~      |
|            |           |      | Address range:  | 1       | 15       |        |
|            |           |      | Line conf:      | N,8,1   |          |        |
| start Scar |           |      |                 |         | St       | op Sca |
| Devi       | ce Versio | n An | nlication Versi | on Addr | acc Baud | rate   |

#### Figura 2-Scan

 Se necessario impostare correttamente i parametri di comunicazione Modbus premendo il pulsante Advanced >> (solitamente è sufficiente impostare la porta COM utilizzata, leggibile in Pannello di controllo/Gestione dispositivi).

| Centre disponent                        |  |
|-----------------------------------------|--|
| ile Azione Visualizza ?                 |  |
| • 🔿 🔲 🖬 🕼                               |  |
| a 🚔 Zanotto-Port                        |  |
| Altri dispositivi                       |  |
| > 🎲 Batterie                            |  |
| > - Biometric                           |  |
| > 📲 Computer                            |  |
| > 📲 Controller audio, video e giochi    |  |
| > Gontroller host bus IEEE 1394         |  |
| > Controller IDE ATA/ATAPI              |  |
| Controller USB (Universal Serial Bus)   |  |
| Dispositivi di acquisizione immagini    |  |
| Dispositivi di sicurezza                |  |
| Dispositivi di sistema                  |  |
| > 🖓 Human Interface Device (HID)        |  |
| Lettori smart card                      |  |
| >- Modem                                |  |
| Moure e altri dispositivi di puntamento |  |
| A TT Porte (COM e LPT)                  |  |
|                                         |  |
| USB Serial Port (COM11)                 |  |
| >- Processori                           |  |
| Radio Bluetooth                         |  |
| Schede di rete                          |  |
| Schede host SD                          |  |
| Schede PCMCIA                           |  |
| Schede video                            |  |
| Schami                                  |  |

Figura 3-Porta COM

- Premere il pulsante Start Scan; terminata la scansione verrà visualizzato il drive rilevato.
- Per connettersi al drive è necessario prima di tutto premere il pulsante Add, in questo modo OPDExplorer aprirà automaticamente un progetto con la versione del nucleo e dell'applicativo coerenti con quelle attualmente presenti nel drive;

successivamente premere il pulsante

I parametri fondamentali del motore (dati di targa) sono quelli riportati nella cartella

## All Parameters > Brushless Parameters > Drive and Motor Coupling > Motor Plate

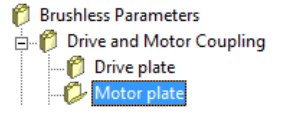

| Nome          | Descrizione                                 |
|---------------|---------------------------------------------|
| PRC_MOT_I_NOM | P61 – Corrente motore nominale ( I NOM MOT) |
| MOT_V_NOM     | P62 – Tensione motore nominale              |
| MOT_SPD_NOM   | P63 – Velocità motore nominale              |
| MOT_SPD_MAX   | P65 – Velocità massima di lavoro            |
| MOT_POLE_NUM  | P67 – Numero di poli motore                 |

Questi parametri sono fondamentali in quanto sono alla base di tutte le caratteristiche di funzionamento del motore: frequenza, velocità, tensione, corrente, coppia e protezione termica. P62, P63, P65 e P67 sono riportati direttamente sulla targa del motore, in particolare la tensione può essere riportata direttamente in V oppure definita come BEMF (V/krpm). Mentre P61 è il valore percentuale della corrente dell'azionamento riferita alla corrente del motore e si calcola in questo modo:

$$P61 = \frac{Inom\_motor}{Inom\_drive} \cdot 100.0$$

0 0

0

0

0

Esempio: Drive OPDE 22A  $\rightarrow$  Inom = P53 = 22A con sovraccarico 200% (C56=3) Motore serie BLQ

| Via Fracar<br>MONTEBELL | ICTIC P<br>Izana, 14 B<br>O (VI) ITALY | ERMANENT MAGNET<br>RUSHLESS SERVOMOTOR | CE          |
|-------------------------|----------------------------------------|----------------------------------------|-------------|
| No. 10                  | 2065                                   | Type BLQ 63 50                         | 19 98       |
| Nmax 58                 | )00 <b>rpm</b>                         | BEMF 31 V/kRPM                         | IP 54       |
| Tn 8.                   | . 4 Nm                                 | In 19.4 Arms                           | IC 0041     |
| тр 25                   | 5.2 Nm                                 | lp 67 Arms                             | 2p 6        |
| Resolver                | A2PA                                   | Brake Nm - 24Vdc                       | -           |
| CEI EN 600              | )34-1                                  | Tamb. max 40 °C / Ins. cl. F           | Start Start |

In questo caso si deve impostare:

 $P61 = \frac{19.4}{22} \cdot 100.0 = 88.2\%$   $P62 = 31 \cdot 5 = 155 \text{ V}$  P63 = 5000 rpm P65 = 5000 rpm P67 = 6 poli

Per caricare i parametri del motore premere il pulsante **Unlock Reserved Parameters** (corrispondente al parametro P60) e digitare **95** nella finestra che apparirà.

Scrivere i valori delle grandezze nei relativi parametri indicati e confermare ogni valore premendo Write

Parameters III (i valori passano da una colorazione rossa a nera).

Salvare in EEPROM i dati appena caricati in RAM premendo il pulsante **Save Parameters to EEPROM** (corrispondente a impostare **C63=1**). Nel momento in cui si esegue il salvataggio, sul display dell'azionamento appare la scritta "**BUSY**".

# Brushless Parameters Drive and Motor Coupling Orive plate Motor plate Motor Sensor

## 2.2 CARICAMENTO DEI PARAMETRI DEL SENSORE

I parametri fondamentali del sensore sono riportati nella cartella

#### All Parameters > Brushless Parameters > Drive and Motor Coupling > Motor Sensor

| Nome               | Descrizione                           |
|--------------------|---------------------------------------|
| SENSOR_SEL         | C00 – Sensore di velocità             |
| RES_POLE           | P68 – Numero di poli resolver         |
| RES_CARR_FRQ_RATIO | C67 – Frequenza portante del resolver |

Per caricare questi parametri premere il pulsante **Unlock Reserved Parameters** (corrispondente al parametro P60) e digitare **95** nella finestra che apparirà.

Nel parametro SENSOR\_SEL (C00) selezionare il tipo di sensore che si utilizza, tipicamente Resolver perciò C00=4 e premere Write Parameters W.

Nel parametro **RES\_POLE (P68)** impostare il numero di poli del resolver (tipicamente a 2 poli) e

## premere Write Parameters

Qualora i segnali seno e coseno del sensore dovessero presentare delle ampiezze ridotte, causa di allarmi di presenza sensore o lettura di velocità, è possibile incrementarne il valore mediante il parametro **RES\_CARR\_FRQ\_RATIO (C67)**.

Salvare in EEPROM i dati appena caricati in RAM premendo il pulsante **Save Parameters to EEPROM** (corrispondente a impostare C63=1). Nel momento in cui si esegue il salvataggio, sul display dell'azionamento appare la scritta "**BUSY**".

Per ulteriori informazioni consultare il manuale utente del firmware Brushless.

## 2.3 ESECUZIONE DEL TEST CONNESSIONI E AUTOTUNING

Il test connessioni esegue una compensazione automatica del guadagno e degli offset dei segnali del sensore ed è composto da tre parti:

- Verifica che la direzione di rotazione del motore e del resolver corrispondano;
- Verifica del numero di poli motore e che la velocità letta dal sensore sia corretta;
- Autotaratura fasi tra magneti e sensore.

Il test di autotaratura è molto importante al fine di modellizzare correttamente il motore per poterne sfruttare a pieno le funzionalità.

L'autotuning è composto da 4 funzioni ed è necessario che il motore sia disaccoppiato dal carico, altrimenti i dati ottenuti non sono validi.

Questi test prevedono che la chiave di accesso **P60** sia aperta (95).

Impostare il parametro PRC\_I\_TEST\_CONN (P114) = P61.

Per eseguire in sequenza tutti i test impostare il parametro EN\_AUTO\_TOT (C40) = 1. Altrimenti è possibile eseguire il test connessioni impostando il parametro EN\_TEST\_CONN (C41) = 1 e successivamente il test di autotuning impostando il parametro EN\_AUTOTUNING (C42) su 1-Standard test.

Lo stato del test può essere monitorato dal **Display** dell'OPDExplorer premendo il pulsante **Show Drive Display 111**, oppure direttamente dal display del drive.

Display: OpenDrive Brushless Application\_1
test Conn

Figura 4-Test connessioni abilitato

Dopo aver abilitato in C40 i test da eseguire, portare in marcia il drive per avviarlo. Per abilitare il comando di marcia si deve fornire contemporaneamente la **marcia Hardware 100=1** (di default associata all'ingresso logico L.I.4) e la **marcia Software C21=1** (abilitata di default).

Il test inizia solo se nessun allarme è attivo sul drive.

Se tutte le abilitazioni sono impostate correttamente il motore inizierà il test connessioni.

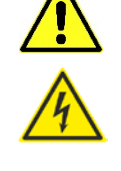

Display: OpenDrive Brushless Application\_1
test Crun
Figura 5-Test connessioni in esecuzione

Se nella finestra Display compare C.End il test ha dato esito positivo.

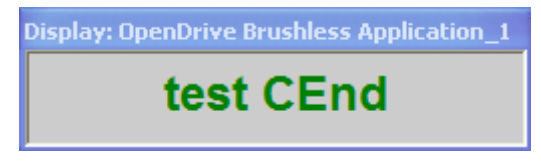

Figura 6-Fine test connessioni

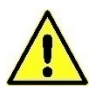

Al termine del test connessioni inizia automaticamente il test di autotaratura.

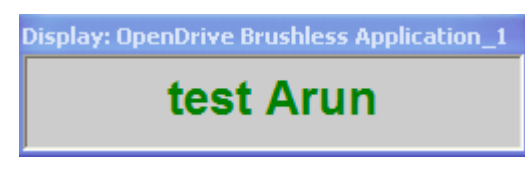

Figura 7-Test di autotuning in esecuzione

Se nella finestra Display compare A.End il test ha dato esito positivo.

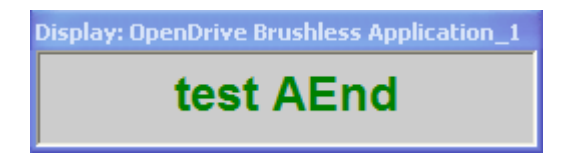

Figura 8- Fine dell'autotuning con drive in marcia

Terminato il test è possibile togliere l'abilitazione alla marcia e l'azionamento si riporta in stato di "Stop".

Salvare in EEPROM i dati ricavati nel test premendo il pulsante **Save Parameters to EEPROM** (corrispondente a impostare **C63=1**). Nel momento in cui si esegue il salvataggio, sul display dell'azionamento appare la scritta "**BUSY**".

Opzionale: L'autotuning così eseguito effettua i test utilizzando come dati iniziali dei valori di deafult.
 È possibile eseguire un secondo test di autotuning che utilizza come dati iniziali dei valori calcolati dal primo test di autotuning, così da ottenere dei risulati più precisi.
 Per sfruttare questa funzionalità è necessario effettuare un primo autotuning con la connessione DIS\_DEF\_START\_AUTO (C75) su No, poi un secondo autotuning con la connessione DIS\_DEF\_START\_AUTO (C75) su Yes.

## 2.4 TARATURA DEL CONTROLLO DI VELOCITÀ

La taratura del controllo di velocità è necessaria se si vogliono ottenere le massime prestazioni del sistema, essa può essere eseguita in modalità automatica o manuale.

## 2.4.1 TARATURA AUTOMATICA

La taratura automatica del controllo di velocità è una procedura che permette di calcolare in automatico i guadagni e le costanti di tempo dei filtri del regolatore di velocità necessari ad ottenere un anello di velocità caratterizzato da una banda passante pari a quella impostata dall'utente tramite parametro, mantenendo sempre un margine di fase che garantisca una stabilità adeguata.

Ciò significa che la risposta a gradino dell'anello di velocità sarà tanto più veloce quanto maggiore è la banda del sistema, mentre l'overshoot di velocità sarà sempre lo stesso.

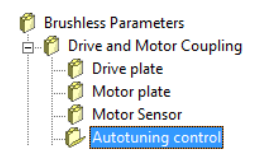

Prima di eseguire la taratura automatica dell'anello di velocità è necessario caratterizzare il sistema eseguendo la misura del **tempo di avviamento** che viene definito come il tempo che il sistema "**motore + carico**" impiega a raggiungere la velocità massima applicando la coppia nominale.

Prima di tutto è necessario impostare nel parametro **TEST\_SPD\_T\_MAX (P130)** la massima coppia che si desidera erogare durante il test. Con il parametro **TEST\_SPD\_MAX (P132)** è possibile impostare la massima velocità del test e con il parametro **TEST\_SPD\_SPACE\_MAX (P134)** è possibile impostare anche il massimo numero di giri da eseguire durante il test.

Grazie a questi parametri è possibile programmare ad hoc il test per tutte quelle situazioni in cui il motore ha dei vincoli di movimento legati all'applicazione in cui è inserito.

Per abilitare il test settare il parametro **EN\_TEST\_SPD (U01)** su **1-Start Up**, sul display apparirà "**test Auto**", quindi portare in marcia il drive. Il motore eseguirà una rapida accelerazione seguita da una rapida decelerazione. Terminato il test togliere marcia e salvare.

Nel parametro **START\_TIME (P169)** viene riportato il tempo di avviamento misurato. La misura è tanto più precisa quanto maggiore è la velocità del motore e la coppia applicata al motore durante il test.

A questo punto è possibile procedere alla taratura automatica dell'anello di velocità selezionando dal parametro **SPD\_REG\_SETTING (U02)** una delle cinque modalità a disposizione:

 Brushless Parameters

 ⊕ - ↑
 Drive and Motor Coupling

 ⊕ - ↑
 Motor Control

 ⊕ - ↑
 Acceleration ramps and speed limit

 ⊕ - ↑
 Speed Control

- 1 Stable;
- 2 Medium;
- 3 Dynamic;
- 4 Max;
- 5 Manual.

Le prime quattro modalità permettono di scegliere delle risposte dell'anello di velocità aventi una banda via via crescente, mentre la modalità **Manual** permette di scegliere una banda passante specificata manualmente dall'utente tramite il parametro **SPD\_LOOP\_BW (P20)**. Le bande che si ottengono nei vari casi sono le seguenti:

| J02 = 1–Stable  | $\rightarrow$ | BW <sub>vel</sub> =2,5 Hz      | P31<50                              |
|-----------------|---------------|--------------------------------|-------------------------------------|
| J02 = 2–Medium  | $\rightarrow$ | BW <sub>vel</sub> =15 Hz       | P31<50                              |
| J02 = 3–Dynamic | $\rightarrow$ | BW <sub>vel</sub> =20 Hz       | P31<50                              |
| J02 = 4–Max     | $\rightarrow$ | BW <sub>vel</sub> =BW @ P31=50 | BWvel <bwcorr 4<="" td=""></bwcorr> |
| J02 = 5–Manual  | $\rightarrow$ | BW <sub>vel</sub> =P20         | P31<100                             |
|                 |               |                                |                                     |

dove BW<sub>vel</sub> = banda passante anello di velocità BW<sub>corr</sub> = banda passante anello di corrente

Una volta scritto il parametro U02, questo torna istantaneamente a 0 ed in automatico verranno calcolati i parametri **P31**, **P32**, **P33**, **P34**, e apparirà nel parametro SPD\_LOOP\_BW (P20) la banda ottenuta. Per visualizzare i nuovi valori di P31, P32, P33, P34 occorre eseguire il **Refresh** della pagina.

Se si desidera impostare manualmente la banda passante che si desidera avere, prima di tutto è necessario inserire il valore nel parametro SPD\_LOOP\_BW (P20) e successivamente impostare il parametro SPD\_REG\_SETTING (U02) a 4-Manual.

Per verificare la taratura dell'anello di velocità è buona norma eseguire una risposta al gradino controllandone la risposta tramite <u>Real-Time Graph</u>. Prima di eseguire il test è necessario impostare i parametri **TEST\_SPD\_MAX (P132)** e **TEST\_SPD\_SPACE\_MAX (P134)** che permettono di scegliere la velocità massima e il numero di giri massimi da eseguire durante la risposta al gradino.

A questo punto, impostare il <u>Real-time Graph</u> per visualizzare la grandezza **Reference speed value** after ramp (o03) e Rotation speed (o04) triggerandosi su o03- Reference speed value after ramp.

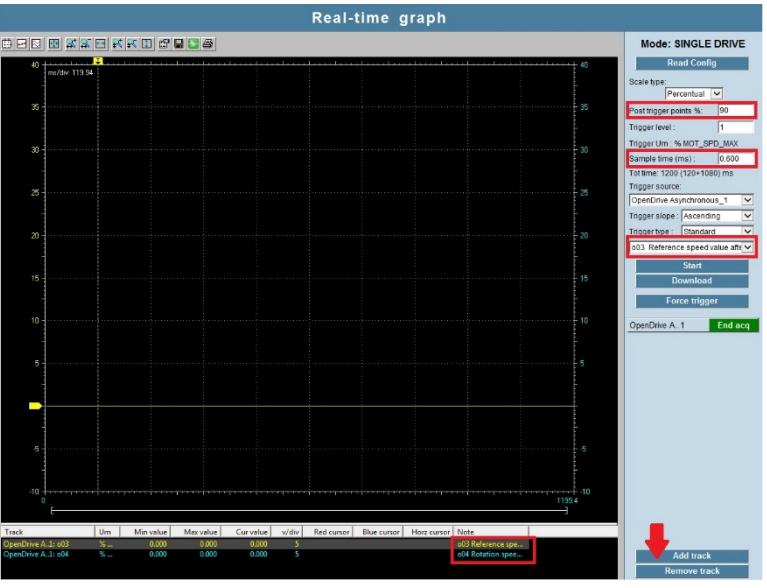

Figura 9-Configurazione Real-time Graph per la risposta al gradino

Impostare un "**Post triggr points**" a 90% e il "**sample time**" a 0.5 ms. Premere per avviare una nuova acquisizione.

Fatto ciò, per abilitare il test è sufficiente impostare il parametro **EN\_TEST\_SPD (U01)** su **2-Step**. Sul display comparirà "**test Auto**", a questo punto è possibile dare marcia, attendere l'esecuzione della risposta al gradino (in Real-time Graph "**Monitoring**" diventa "**End acq**"), e poi togliere marcia (se si è utilizzato il parametro TEST\_SPD\_SPACE\_MAX (P134), il motore si fermerà in automatico al raggiungimento del valore impostato). Il riferimento di velocità viene limitato dai parametri scritti in TEST\_SPD\_T\_MAX (P130) e TEST\_SPD\_MAX (P132).

Ad esempio inserendo TEST\_SPD\_T\_MAX (P130) = 100.0% (nessuna limitazione), TEST\_SPD\_MAX (P132) = 50.00% e TEST\_SPD\_SPACE\_MAX (P134) = 20.00 il riferimento di velocità consiste in 20 giri a 1500 rpm (nel caso MOT\_SPD\_MAX (P65) = 3000 rpm).

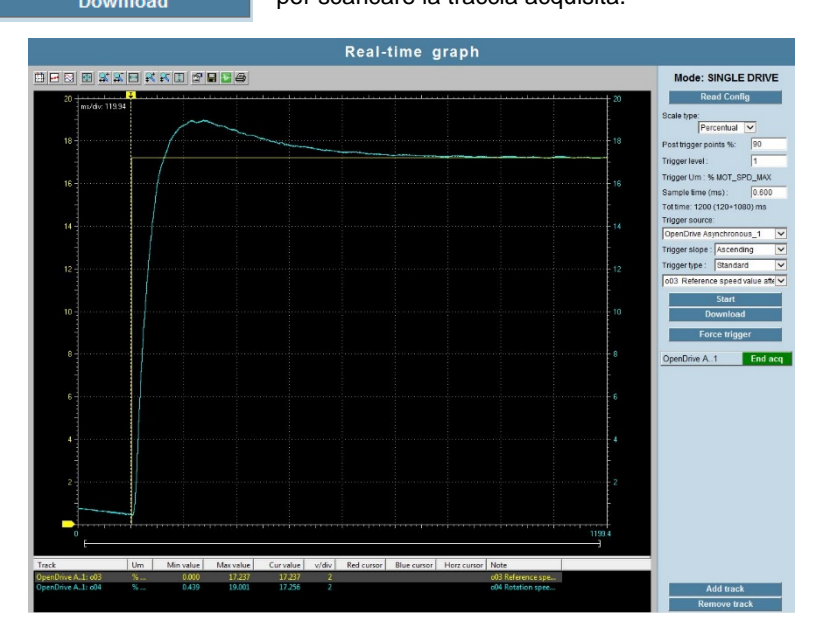

Verificare poi la risposta dell'anello di velocità su <u>Real-time Graph</u>. Premere <u>Download</u> per scaricare la traccia acquisita.

Figura 10-Esempio di risposta al gradino dopo la taratura STABLE

Porre attenzione al fatto che il parametro U01 non torna automaticamente a **0-Not Enabled** al termine della risposta al gradino, questo dovrà quindi essere fatto a mano.

## 2.4.2 TARATURA MANUALE

La taratura manuale dei guadagni di velocità si esegue mediante la funzione STEP, **EN\_TEST\_SPD** (U01) su 2-Step (con drive in STOP).

Prima di iniziare la taratura, impostare i guadagni di velocità come segue:

- P31 KpV final speed regulator proportional gain = 4.0 (default)
- P32 TiV final speed regulator lead time constant > 500.0 (riduce/esclude la parte integrale)
- P33 TfV final speed regulator (filter) time constant = 0.8 (default)

Utilizzare la configurazione del Real-time Graph di figura 9: visualizzare la grandezza **Reference** speed value after ramp (o03) e Rotation speed (o04) triggerandosi su I00-Run command, impostare un "Post triggr points" a 90% e il "sample time" a 0.5 ms. Premere Start per avviare una nuova acquisizione.

start per avviare una nuova acquisizione.

Fornire il comando di marcia finché da "**Monitoring**" il Real-time Graph visualizza "**End acq**", poi rimuoverlo. Premere Download per scaricare la traccia acquisita (figura 11).

Dalla figura si può osservare che:

- la velocità reale non presenta alcun overshoot;
- la velocità reale non raggiunge a regime il target di velocità definito.

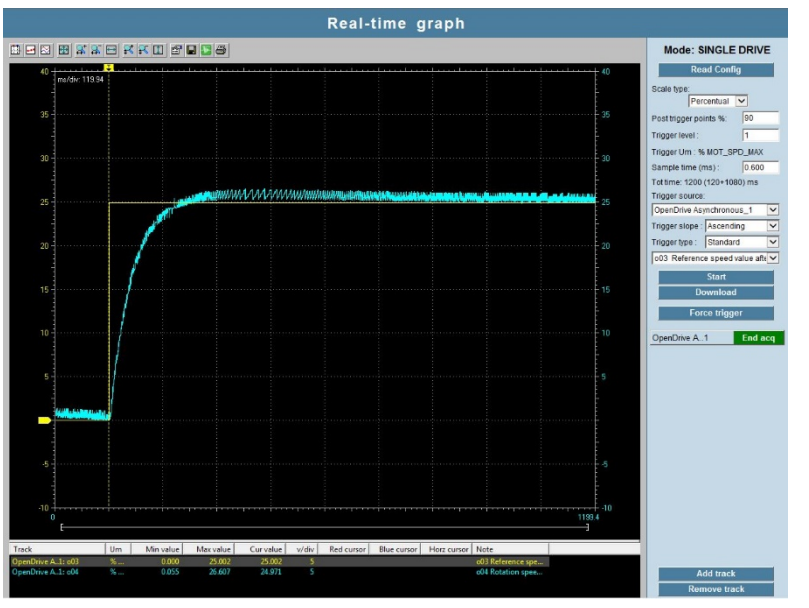

Figura 11-Risposta al gradino con parametri iniziali

Aumentare il guadagno proporzionale "P31 - KpV final speed regulator proportional gain" per aumentare la velocità di risposta e filtrare la costante di tempo "P33 - TfV final speed regulator (filter) time constant" per ottenere una risposta con un overshoot massimo del 20%. È importante valutare anche il rumore acustico ed elettrico del motore. Per rilanciare il test basterà avviare una nuova

acquisizione nel Real-time Graph con start e fornire il comando di marcia.

Dalla figura 12 si può osservare che:

- la velocità reale non presenta alcun overshoot;
- la velocità reale, a regime, si avvicina molto al target di velocità definito;
- il tempo per raggiungere il target di velocità si è notevolmente ridotto.

Brushless Parameters
 Drive and Motor Coupling
 Drive plate
 Motor plate
 Motor Sensor
 Autotuning control

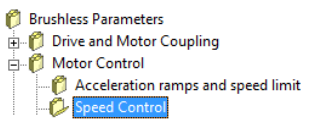

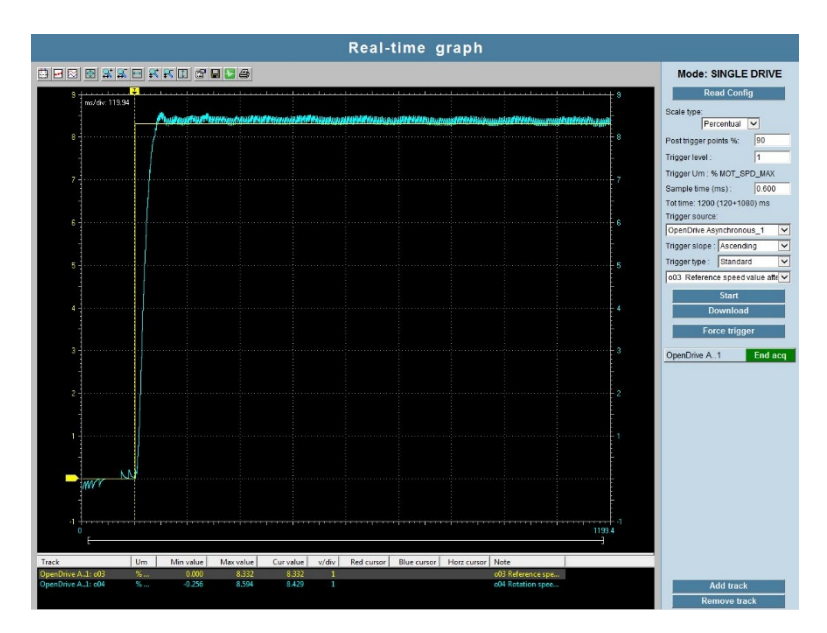

Figura 12-Risposta al gradino con guadagno di velocità e costante del filtro tarato

Prestare attenzione al fatto che un guadagno proporzionale e una costante del filtro troppo elevati causano oscillazioni e overshoot sulla risposta di velocità (figura 13).

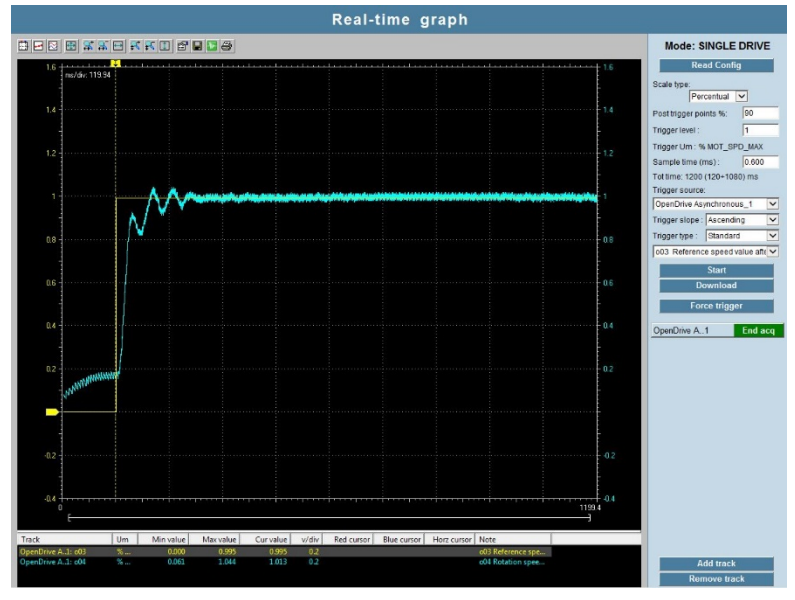

Figura 13-Risposta al gradino di velocità con guadagno di velocità e costante di filtro troppo elevati

Per ridurre le oscillazioni della risposta al riferimento di velocità alle frequenze elevate è necessario ridurre ed equilibrare tra loro il valore del guadagno proporzionale "P31 - KpV final speed regulator proportional gain" e della costante di tempo del filtro "P33 - TfV final speed regulator (filter) time constant". La taratura con l'esito illustrato in figura 12 corrisponde alla condizione ottimale.

Per avere una risposta a regime nulla, ossia velocità reale uguale alla velocità richiesta, bisogna tarare la costante di anticipo "**P32 - TiV final speed regulator lead time constant**". Quindi, ridurre la costante di anticipo al valore minimo possibile senza che aumenti l'overshoot (figura 14).

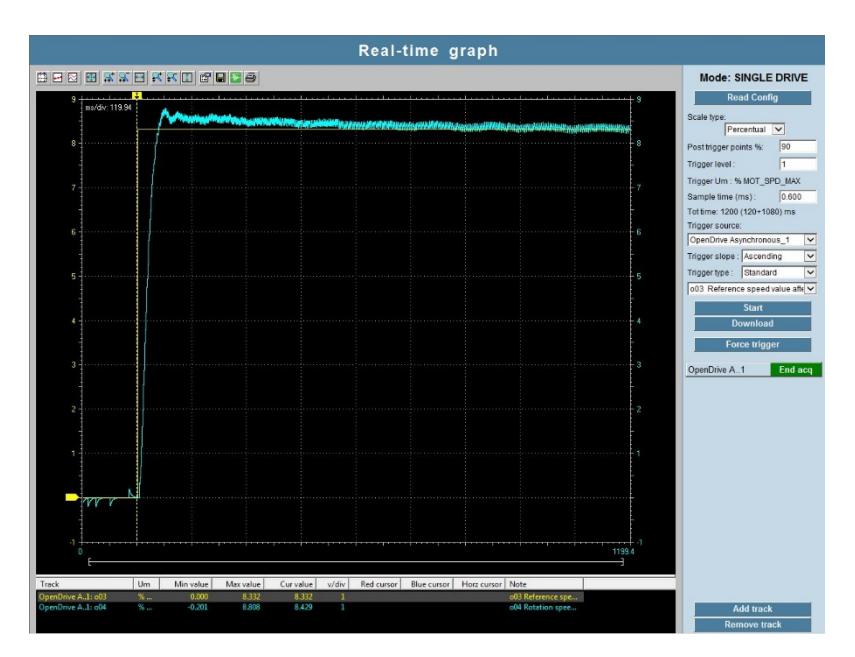

Figura 14-Risposta al gradino di velocità con costante di anticipo tarata

Al termine della taratura, quando si ritiene di aver trovato la configurazione parametrica ideale, impostare EN\_TEST\_SPD (U01) su 1-Not Enabled e salvare premendo il pulsante Save

**Parameters to EEPROM** (corrispondente a impostare C63=1). Nel momento in cui si esegue il salvataggio, sul display dell'azionamento appare la scritta "BUSY".

## 2.5 AGGIORNAMENTO NUCLEO E APPLICATIVO

Qualora fosse necessario eseguire un aggiornamento software dell'azionamento, prima di procedere, assicurarsi di avere installato nel proprio PC l'ultima release del supervisore OPDExplorer, depositata nel sito di TDE MACNO all'indirizzo <u>http://www.tdemacno.com/it/78-Documentazione.html#</u>.

Si ricorda che l'installazione deve essere indirizzata in C:\ (non C:\Program Files (x86) ).

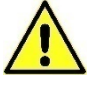

Aperto il supervisore, la prima operazione da fare è quella di eseguire un backup dell'attuale parametrizzazione dell'azionamento:

• Premere il pulsante per connettersi al drive;

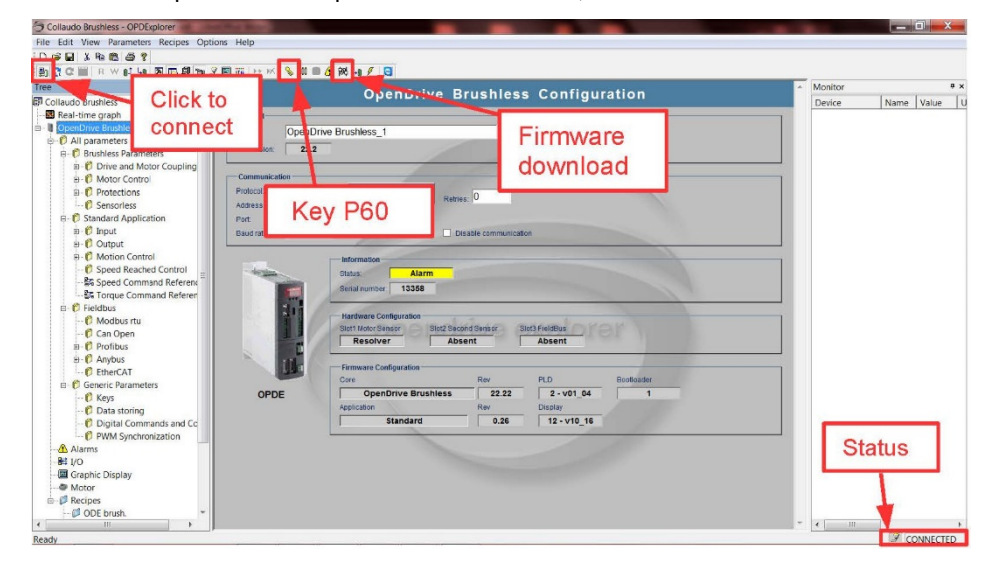

Figura 15-Connessione al drive

- Premere il pulsante Unlock Reserved Parameters (corrispondente al parametro P60) e digitare 95 nella finestra che apparirà;
- Eseguire la lettura di tutti i parametri con il tasto Read All
- Salvare il progetto (file .TCN) cliccando <u>File\Save As</u> e assegnando un nome identificativo.

Disponendo della release più aggiornata di OPDExplorer è possibile verificare qual è l'ultima versione del firmware (file .ldr) disponibile, all'interno della cartella:

|                                                                                                    | A Monitor                                                                                                    |              |
|----------------------------------------------------------------------------------------------------|----------------------------------------------------------------------------------------------------|--------------|
| The second second secon | nfiguration a Market Market Mar<br>Market Market Market Market Market Market Market Market Market Market Market Market Market Market Market Market Market Market Market Market Market Market Market Market Market Market Market Market Market Market Market Market Market Marke | Terre 7Au Un |

## C:\TDE MACNO\Catalog\OpenDrive\firmware.

Figura 16-Versione SW dell'azionamento

Per procedere con l'aggiornamento seguire questa procedura:

- Aprire un nuovo progetto selezionando File > New. Creare il nuovo progetto selezionando la famiglia di appartenenza Asynchronous con l'applicativo standard o non standard (Application). In questo modo verrà creato automaticamente un progetto con la versione aggiornata del nucleo e dell'applicativo selezionati.
- Premere il pulsante Unlock Reserved Parameters (corrispondente al parametro P60) e digitare 95 nella finestra che apparirà.
- Premere il pulsante di Firmware Download <sup>100</sup>. Apparirà la finestra dell'OPDDownloader/Uploader.

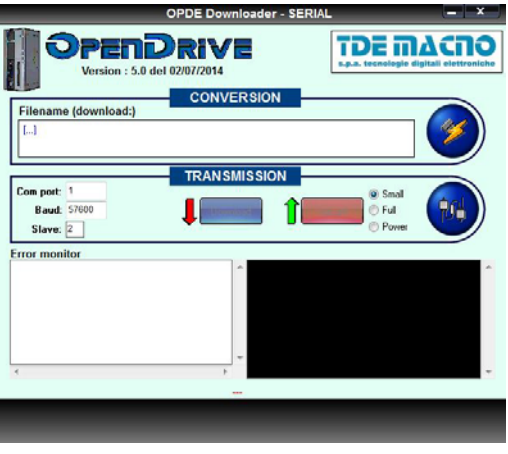

Figura 17-OPDE Downloader

 Premere il pulsante File select... v e selezionare la cartella in cui sono presenti le versioni più aggiornate del nucleo (file .ldr). Per raggiungere questa cartella il path è:

## C:\TDE MACNO\Catalog\OpenDrive\firmware

Se il nucleo installato nel drive ha una revisione più vecchia rispetto alle revisioni trovate nella cartella firmware, procedere con l'aggiornamento, ossia selezionare l'ultima revisione e premere **Apri**. Verificare che "Com port", "Baud" e "Slave" siano impostati correttamente, infine premere **Download**. La procedura di download del nucleo potrebbe durare

alcuni minuti.
 Dopo aver selezionato l'applicativo nella finestra Tree, comparirà il pulsante PLC Download

nella barra degli strumenti. Premendo questo pulsante inizierà il download dell'applicativo.

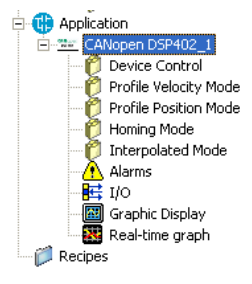

Figura 18-Selezione dell'applicativo

Per l'applicativo standard non compare l'icona "Application". Per scaricare l'applicativo basta premere PLC Download.

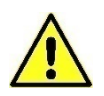

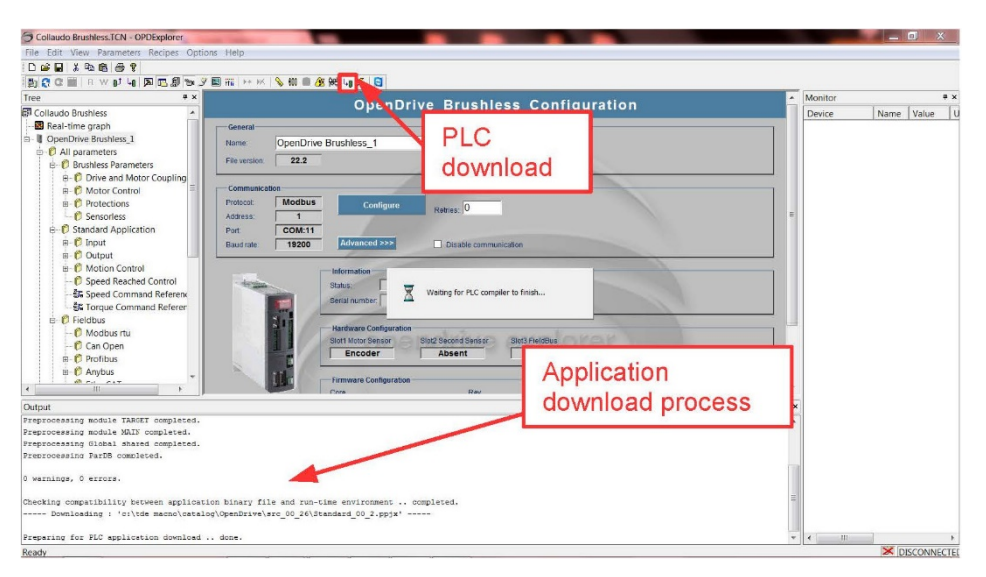

Figura 19-Download applicativo

o Spegnere e riaccendere il drive.

Dopo aver aggiornato il SW dell'azionamento vanno caricati i parametri di default.

Per caricare i parametri di default premere il pulsante **Unlock Reserved Parameters** (corrispondente al parametro P60) e digitare **95** nella finestra che apparirà. Accertarsi che il parametro **TDE\_PAR\_KEY (P99)** sia a **0** seguendo il percorso nella finestra **Tree** 

#### All Parameters > Generic Parameters > Keys

Impostare il parametro **DEF\_PAR\_RD (C61)** in **Yes** e premere **Write Parameters W**. DEF\_PAR\_RD si trova in questa cartella

#### All Parameters > Generic Parameters > Data Storing

Salvare in EEPROM i dati appena caricati in RAM premendo il pulsante Save Parameters to

**EEPROM (**corrispondente a impostare **C63=1**). Nel momento in cui si esegue il salvataggio, sul display dell'azionamento appare la scritta "**BUSY**". Spegnere e riaccendere il drive.

Se la chiave P99 è aperta (P99=82) mentre si caricano i dati di default, la taglia del drive (P113) e le tarature di fabbrica (ad esempio P105) verranno perse.

Nel caso l'azionamento venga mantenuto nell'attuale applicazione, è necessario ripristinare la precedente configurazione dei parametri attraverso il backup effettuato all'inizio:

Aprire il progetto salvato inizialmente (file .TCN) e collegarsi all'azionamento. Verrà segnalato che si sta tentando di connettersi al drive con una versione di nucleo non coerente, dare **OK** per continuare.

Aprire la chiave P99=82 ed eseguire la scrittura di tutti i parametri con il pulsante

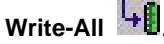

In questo modo tutti i parametri presenti nel drive prima dell'aggiornamento vengono nuovamente riscritti.

Salvare in EEPROM premendo il pulsante **Save Parameters to EEPROM** (corrispondente a impostare **C63=1**). Nel momento in cui si esegue il salvataggio, sul display dell'azionamento appare la scritta "**BUSY**". Spegnere e riaccendere il drive.

OpenDrive Brushless\_1

All parameters

Frushless Parameters

Frushless Parameters

Frushless Parameters

Frushless

Frushless

Frushless

Frushless

Frushless

Frushless

Frushless

Frushless

Frushless

Frushless

Frushless

Frushless

Frushless

Frushless

Frushless

Frushless

Frushless

Frushless

Frushless

Frushless

Frushless

Frushless

Frushless

Frushless

Frushless

Frushless

Frushless

Frushless

Frushless

Frushless

Frushless

Frushless

Frushless

Frushless

Frushless

Frushless

Frushless

Frushless

Frushless

Frushless

Frushless

Frushless

Frushless

Frushless

Frushless

Frushless

Frushless

Frushless

Frushless

Frushless

Frushless

Frushless

Frushless

Frushless

Frushless

Frushless

Frushless

Frushless

Frushless

Frushless

Frushless

Frushless

Frushless

Frushless

Frushless

Frushless

Frushless

Frushless

Frushless

Frushless

Frushless

Frushless

Frushless

Frushless

Frushless

Frushless

Frushless

Frushless

Frushless

Frushless

Frushless

Frushless

Frushless

Frushless

Frushless

Frushless

Frushless

Frushless

Frushless

Frushless

Frushless

Frushless

Frushless

Frushless

Frushless

Frushless

Frushless

Frushless

Frushless

Frushless

Frushless

Frushless

Frushless

Frushless

Frushless

Frushless

Frushless

Frushless

Frushless

Frushless

Frushless

Frushless

Frushless

Frushless

Frushless

Frushless

Frushless

Frushless

Frushless

Frushless

Frushless

Frushless

Frushless

Frushless

Frushless

Frushless

Frushless

Frushless

Frushless

Frushless

Frushless

Frushless

Frushless

Frushless

Frushless

Frushless

Frushless

Frushless

Frushless

Frushless

Frushless

Frushless

Frushless

Frushless

Frushless

Frushless

Frushless

Frushless

Frushless

Frushless

Frushless

Frushless

Frushless

Frushless

Frushless

Frushless

Frushless

Frushless

Frushless

Frushless

Frushless

Frushless

Frushless

Frushless

Frushless

Frushless

Frushless

Frushless

Frushless

Frushless

Frushless

Frushless

Frushless

Frushless

Frushless

Frushless

Frus

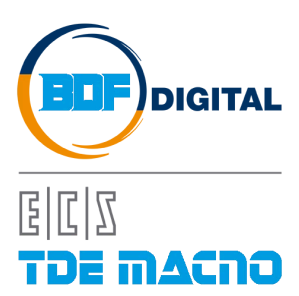

Via dell'Oreficeria, 41 36100 Vicenza - Italy Tel +39 0444 343555 Fax +39 0444 343509 www.bdfdigital.com